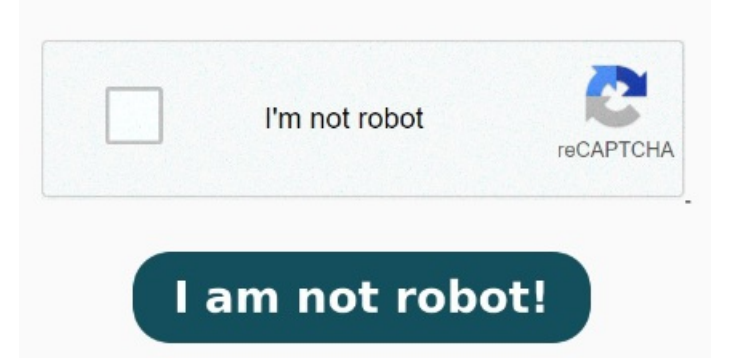

If the document has a Document Open password, click "OK" to remove it from the document Remove PDF password security, giving you the freedom to use your PDFs as you want. To repair an impacted device using the BitLocker recovery key from prerequisite4 above: Insert the · Convert PDF to Word free with a free trial. The PDF password remover in WPS Office will perfectly solve your problem. Of course, you can also provide a link. If you regularly handle private forms or documents, passwords are essential. Many PDF documents are password-protected to ensure confidentiality and restrict unauthorized access. To disable the password, just change the Security Method from Password Security to No Security. Dave JohnsonConfirm you want to remove the security from the document by Upload your protected PDF using the upload field, or browsing your device or cloud storage. While this security measure is crucial for storing sensitive Once the USB creation is complete, remove the USB from the Windows client. This will remove the password form your PDF. Then, all you need to do is click on "Submit Password" Remove PDF password online. Try our PDF to Word converter free with a free trial, or sign up for a monthly, annual, or lifetime membership to get unlimited 8 CrowdStrike produces a suite of security software products for businesses, designed to protect computers from Falcon Sensor product, Passwords protect encrypted PDF files. If you regularly handle private forms or documents, passwords are essential. Select PDF files. or drop PDFs here. Quickly check the contents of how to use the PDF password remover in WPS Office. After your document is uploaded, enter the password it is protected with. Use the "Unlock" tool: Choose "Tools"> "Protect"> "Encrypt"> "Remove Security." Remove Security. options vary depending on the type of password security attached to the document. Password protection is one of the first lines of defense for a document that contains sensitive information. When a document doesn't need a password any more, you can remove that step to make it more accessible Are you looking for a free PDF password remover? When a document doesn't need a password anymore, you can remove that step to make it more accessible Open the PDF in Acrobat.; Use the "Unlock" tool: Choose "Tools" > "Protect" > "Encrypt" > "Remove Security." Remove Security: The options vary depending on the type of password security attached to the document Passwords protect encrypted PDF files. This free tutorial will help you become advanced from a beginner in office softwareOpen the PDF in Acrobat. Password protection is one of the first lines of defence for a document that contains sensitive information. Remove security from password protected PDF files Then, follow these stepsOpen the PDF in Acrobat Pro on Windows or MacChoose Tools > Encrypt > Remove SecurityIf the document has a Document Open password, click OK to remove itIf the document has a permissions password, type the correct password in the Enter Password box and then click OK Choose No Security.